- 1. Ze strony Biblioteki Głównej bg.up.lublin.pl należy wybrać z zakładki e-zasoby: bazy danych: Web of Science.
- 2. W oknie wyszukiwawczym należy wpisać nazwisko oraz inicjał imienia z gwiazdką.
  - UWAGA:
    - nie wpisujemy polskich znaków
    - przy podwójnym nazwisku należy uwzględnić różne formy nazwiska

| Web of Science ™                                         | InCites ®                                                 | Journal Citation Reports | Essential Science Indicators SM | EndNote ®           |                             |        |           | Sign In 🔻 Hei       | p English 🔻                      |  |
|----------------------------------------------------------|-----------------------------------------------------------|--------------------------|---------------------------------|---------------------|-----------------------------|--------|-----------|---------------------|----------------------------------|--|
| WEB OF SCIENCE <sup>™</sup> Thomson reuters <sup>®</sup> |                                                           |                          |                                 |                     |                             |        |           |                     |                                  |  |
| Search                                                   | Web of S                                                  | cience™ Core Collecti    | on 🔽                            |                     |                             | My 1   | Fools 🗕 S | Search History      | Marked List                      |  |
|                                                          | Welcome to the new Web of Science! View a brief tutorial. |                          |                                 |                     |                             |        |           |                     |                                  |  |
| Basic Search<br>Kowalski F*                              | ~                                                         |                          | + Add                           | Co<br>Another Field | Author<br>Select from index | Search |           | Click he<br>improve | re for tips to<br>s your search. |  |

 Należy zaznaczyć prace konkretnego autora (na każdej stronie z wynikami), a następnie kliknąć Add to Marked List. Powstanie lista składającą się wyłącznie z publikacji danego badacza, a nie wszystkich autorów o takim samym nazwisku i inicjale imienia.

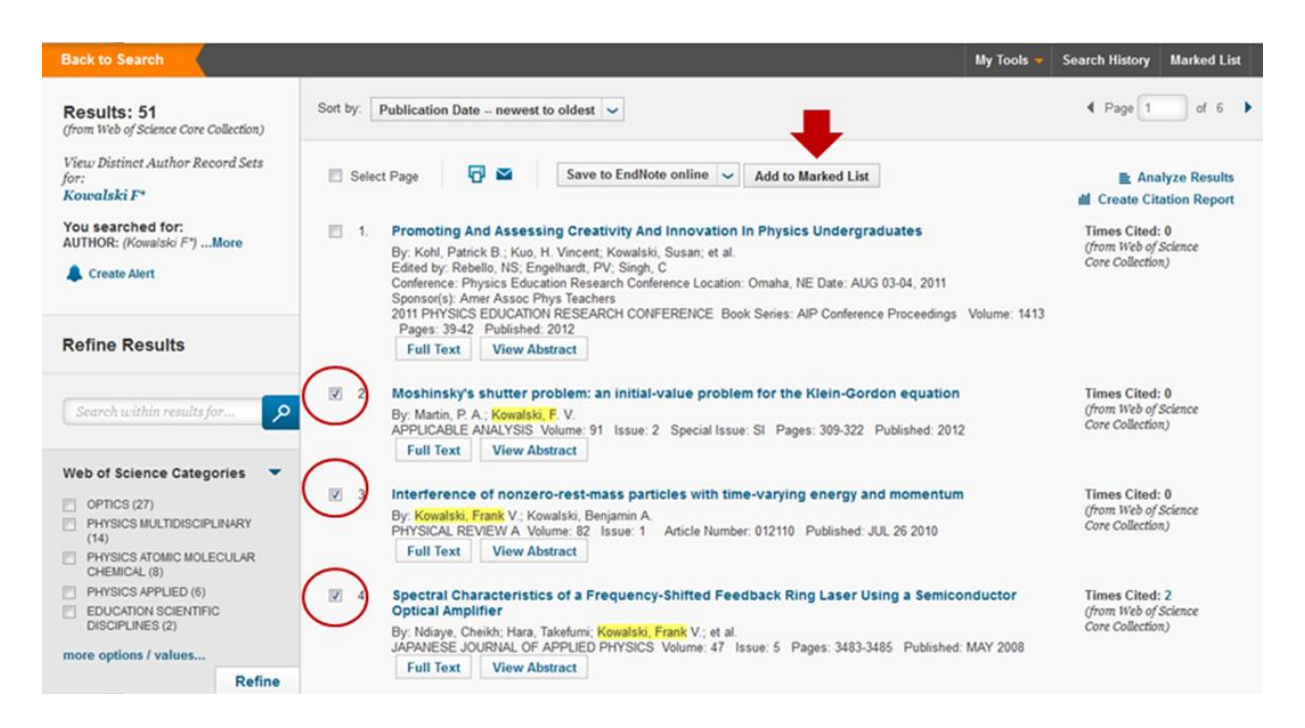

4. Po dodaniu do listy wszystkich publikacji należy przejść do Marked List.

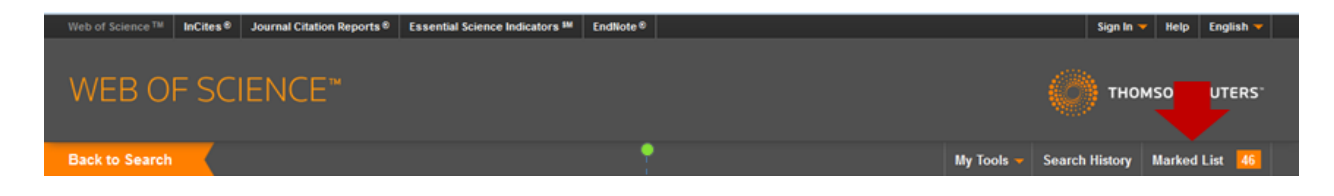

5. Należy wykonać analizę cytowań klikając w **Create Citation Report**.

| tetel seconds on the Medical List                                              | ary data for all records using the "to    | otal records" view, or output more | product-specific data from each listed da      | abase |                   |
|--------------------------------------------------------------------------------|-------------------------------------------|------------------------------------|------------------------------------------------|-------|-------------------|
| Output author, title, source, abstract, an                                     | d times cited for all records in the Mari | red List                           |                                                |       |                   |
| 6 records from Web of Science TM Cor<br>Output complete data from this product | e Collection<br>for these records.        |                                    |                                                |       | × Clear Marked Li |
| Output Records [ - Hide O                                                      | utput Options ]                           |                                    |                                                |       |                   |
| Step 1: Select records.                                                        | Step 2: Select content.                   | Step 3: Select destination.        | [Learn about saving to bibliographic software] |       |                   |
| All records in this list (up to 5                                              | 00) Select from the fields below:         | Save to EndNot                     | e online 🖌                                     |       |                   |
| All records on page                                                            |                                           |                                    |                                                |       |                   |
| O Records to                                                                   |                                           |                                    |                                                |       |                   |
| Select All   Reset                                                             |                                           |                                    |                                                |       |                   |
| Author(s) / Editor(s)                                                          | I Title                                   | Z Source                           | Conference Information                         |       |                   |
| Abstract*                                                                      | Abstract* Cited References*               |                                    | Conference Sponsors                            |       |                   |
| Addresses                                                                      | Cited Cited                               | Keywords  Severe Abbrev            | Publisher Information     Page Count           |       |                   |
| DS Number                                                                      | Planguage                                 | Web of Science Categories          | Page Count                                     |       |                   |
| E Funding Information                                                          | Accession Number                          | Author Identifiers                 | La Research Areas                              |       |                   |
|                                                                                | increase the processing time.             |                                    |                                                |       |                   |
| "Selecting these items will                                                    |                                           |                                    |                                                |       |                   |

6. Dane o łącznej liczbie cytowań i indeksie Hirscha należy odczytać z podsumowania po prawej stronie strony.

| Web of Science TH InCites Ø Journal Citation Reports Ø Essential S                                                                                                    | cience Indicators M Endliote 8                                                                      | Sign In 😽 Help English 😽                                                                                                    |
|----------------------------------------------------------------------------------------------------|----------------------------------------------------------------------------------------------------|----------------------------------------------------------------------------------------------------|
| WEB OF SCIENCE"                                                                                                    |                                                                                                    |                                                                                                    |
| Back to Search                                                                                                    |                                                                                                    | My Tools 👻 Search History Marked List 🔼                                                                                                    |
| Citation Report: 46<br>(from Web of Science Core Collection.)<br>You searched for:More<br>This report reflects citations to source items indexed within Web of Science<br>Published Items in Each Year | Core Collection, Perform a Cited Reference Search to include citations to<br>Citations in Each Year | Results found: 46<br>Results found: 46<br>Sum of the Times Cited [7]: 2404<br>Sum of Times Cited without self-citations [7]: 2356<br>Citing Articles: without self-citations [7]: 2166<br>Average Citations per Itom [7]: 52.26<br>h-index [7]: 15 |
| View a graph with all years.                                                                                                    | View a graph with all years.                                                                        |                                                                                                    |

7. Z listy umieszczonej pod grafami można dowiedzieć się, która z publikacji była najczęściej cytowana (w kolumnie **Total**) i jak wyglądał rozkład cytowań w ostatnich czterech latach.

|                                                                                                    | 2010 | 2011 | 2012 | 2013 | 2014 | Total | Average<br>Citations<br>per Year |
|----------------------------------------------------------------------------------------------------|------|------|------|------|------|-------|----------------------------------|
| Use the checkboxes to remove individual items from this Citation Report<br>or restrict to items published between 1945 v and 2014 Co                                                                                                    | 131  | 129  | 115  | 112  | 5    | 2404  | 61.64                            |
| LASER PHASE AND FREQUENCY STABILIZATION USING AN OPTICAL-RESONATOR     By: DREVER, RWP; HALL, JL; KOWALSKI, FV; et al.     APPLIED PHYSICS B-PHOTOPHYSICS AND LASER CHEMISTRY Volume: 31 Issue: 2 Pages: 97-105 Published: 1983                           | 112  | 104  | 106  | 94   | 5    | 1636  | 51.12                            |
| <ul> <li>IDENTIFICATION OF ABSORPTION-LINES BY MODULATED LOWER-LEVEL POPULATION - SPECTRUM OF NA2</li> <li>By: KAMINSKY, ME; HAWKINS, RT; KOWALSKI, FV; et al.<br/>PHYSICAL REVIEW LETTERS Volume: 36 Issue: 12 Pages: 671-673 Published: 1976</li> </ul> | 0    | 0    | 0    | 0    | 0    | 91    | 2.33                             |
| <ul> <li>DIGITAL WAVEMETER FOR CW LASERS</li> <li>By: KOWALSKI, FV; HAWKINS, RT; SCHAWLOW, AL<br/>JOURNAL OF THE OPTICAL SOCIETY OF AMERICA Volume: 66 Issue: 9 Pages: 965-966 Published: 1976</li> </ul>                                                 | 1    | 3    | 0    | 1    | 0    | 84    | 2.15                             |
| <ul> <li>FREQUENCY STABILIZATION OF A 0.633-MU-M HE-NE LONGITUDINAL ZEEMAN LASER</li> <li>By: BAER, T; KOWALSKI, FV; HALL, JL<br/>APPLIED OPTICS Volume: 19 Issue: 18 Pages: 3173-3177 Published: 1980</li> </ul>                                         | 3    | 2    | 2    | 2    | 0    | 72    | 2.06                             |
| <ul> <li>BROAD-BAND CONTINUOUS-WAVE LASER</li> <li>By: KOWALSKI, FV; HALE, PD; SHATTIL, SJ<br/>OPTICS LETTERS Volume: 13 Issue: 8 Pages: 622-624 Published: AUG 1988</li> </ul>                                                                           | 3    | 4    | 1    | 3    | 0    | 70    | 2.59                             |
| <ul> <li>OPTICAL PULSE GENERATION WITH A FREQUENCY SHIFTED FEEDBACK LASER</li> <li>By: KOWALSKI, FV; SHATTIL, SJ; HALE, PD<br/>APPLIED PHYSICS LETTERS Volume: 53 Issue: 9 Pages: 734-736 Published: AUG 29 1988</li> </ul>                               | 3    | 3    | 0    | 1    | 0    | 56    | 2.07                             |
| <ul> <li>IMPROVED WAVEMETER FOR CW LASERS</li> <li>By: KOWALSKI, FV; TEETS, RE; DEMTRODER, W; et al.<br/>JOURNAL OF THE OPTICAL SOCIETY OF AMERICA Volume: 68 Issue: 11 Pages: 1611-1613 Published: 1978</li> </ul>                                       | 1    | 1    | 1    | 0    | 0    | 55    | 1.49                             |
| <ul> <li>FREQUENCY SHIFTED FEEDBACK DYE-LASER OPERATING AT A SMALL SHIFT FREQUENCY</li> <li>By: BALLE, S; LITTLER, ICM; BERGMANN, K; et al.</li> <li>OPTICS COMMUNICATIONS Volume: 102 Issue: 1-2 Pages: 166-174 Published: SEP 15 1993</li> </ul>        | 1    | 1    | 0    | 2    | 0    | 39    | 1.77                             |